## YAHOO - Se connecter et ouvrir la messagerie

Avec votre navigateur favori (Firefox, Internet Explorer, ...) aller sur le site : <u>https://login.yahoo.com</u>

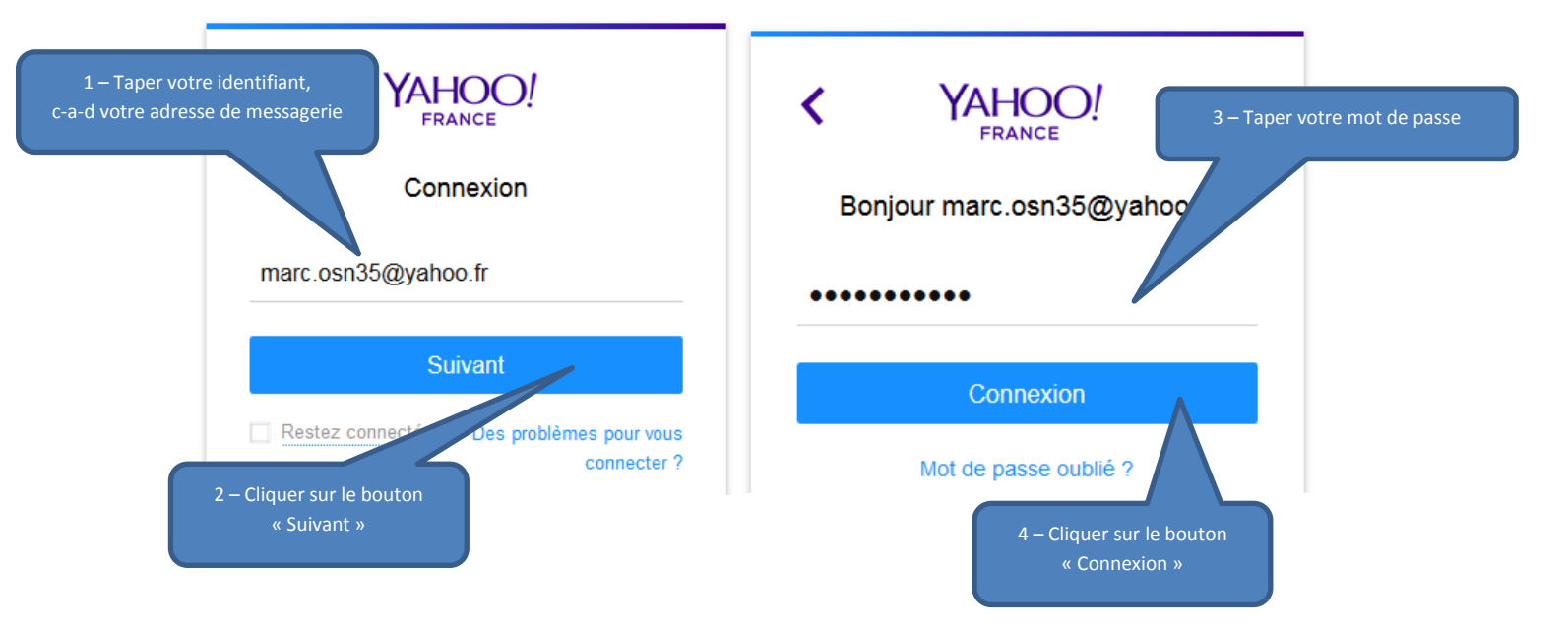

## YAHOO - Recevoir et lire un message

![](_page_1_Picture_1.jpeg)

![](_page_1_Picture_2.jpeg)

## YAHOO - Ecrire et envoyer un message

| 1 - Cliquer su                      | ir le boutc<br>nouvea | on « Ecrire » pour créer ur<br>u message | n                                           |                                                                    |          |
|-------------------------------------|-----------------------|------------------------------------------|---------------------------------------------|--------------------------------------------------------------------|----------|
| 🖬 🚺 🖗 😁                             |                       |                                          |                                             |                                                                    |          |
| 🔟 Écrire                            |                       | 📮 Archiver 🛛 💽 Déplacer 🕻                | ~                                           | 🛅 Supprimer 🛛 😻 Spam 🗸 🚥 Plus 🗸                                    | t≓ ~     |
| Ajoutez Gmail, Outlook,<br>AOL etc. | Aujourd'hui           |                                          |                                             |                                                                    | <b>^</b> |
|                                     | 1                     | Yahoo!                                   | Trouvez la carte de visite qu'il vous faut. |                                                                    |          |
| Boîte de réception                  |                       | 🔅 Annonces 🖌                             | Ya                                          | hoo Search vous aide a trouver la carte de visite qu'il vous faut. |          |
| Brouillons (1)                      |                       | DIRECTION ORANGE ( 🛛 🔸                   | Inf                                         | ormations importantes Bonjour Cordialement. Fondation Orange       | 15h09    |
| Envoyés                             |                       |                                          |                                             |                                                                    |          |
| Archive                             |                       |                                          |                                             |                                                                    |          |
| Spam                                |                       |                                          |                                             |                                                                    |          |
| Corbeille                           |                       |                                          |                                             |                                                                    |          |
| > Vues intelligentes                |                       |                                          |                                             |                                                                    |          |
| ✓ Dossiers                          |                       |                                          |                                             |                                                                    |          |
| dossier2                            |                       |                                          |                                             |                                                                    |          |
| > Récents                           |                       |                                          |                                             |                                                                    |          |

![](_page_2_Figure_2.jpeg)